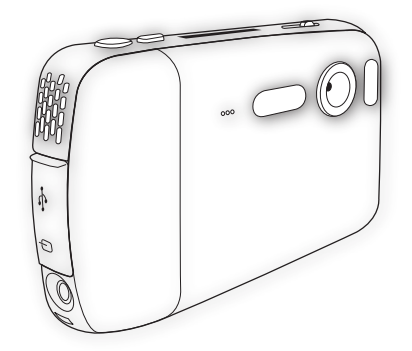

# Digital Camcorder

# **Users** Manual

繁體中文

歡迎您:

親愛的用戶,感謝您選購本產品。

我們在本產品的研發上,投注了相當多的心力與時間,希望您在往後數年間使用時,都不會遇上 任何問題。

#### 安全注意事項:

- 1. 請勿摔擲、損毀,或拆解本攝影機,以冤保固失效。
- 2. 避冤讓本產品碰水,使用前務必將手擦乾。
- 請勿將本攝影機置於高溫或受陽光直射的環境下。若將攝影機置於前述環境,可能對其造成 損害。
- 4. 請小心使用本攝影機。避免用力按壓機器本體。
- 為了您個人安全著想,請避免於打雷或暴風雨時使用本攝影機。
- 請勿使用不同規格電池,否則,將可能導致嚴重人身傷害。
- 7. 長時間不使用本機器時,請將電池取下,因為老化的電池可能影響本攝影機之功能。
- 8. 當電池出現滲漏或變形等現象時,請將電池取出。
- 9. 只可使用製造商提供之配件。
- 10.請讓嬰幼兒遠離本攝影機。

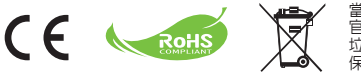

當本產品使用壽命告終時,請將其送至 官方指定收集點回收,切勿與一般家庭 垃圾一同丟棄。如此,方可幫助作環 保。

開始使用

# 攝影機各部零件

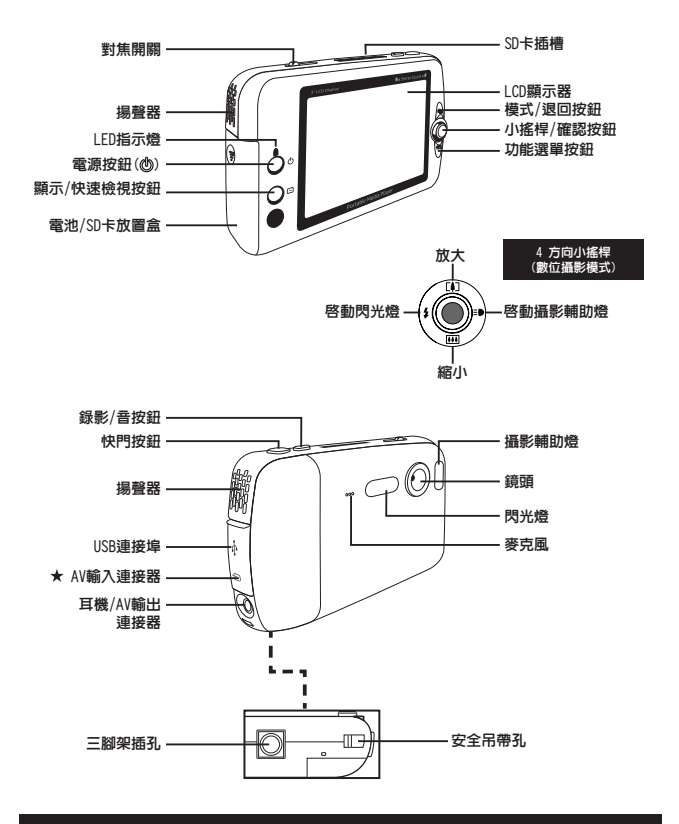

#### ★ 僅適用於某些選定機種。詳細規格請參考包裝盒上列印說明。

# 裝入/取出電池

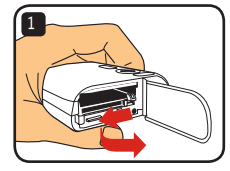

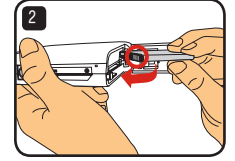

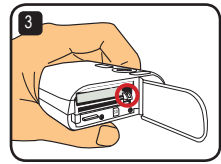

- 1 按圖指示,滑開電池盒的蓋子。
- 2 按圖指示,將鋰電池插入電池盒内。請注意,電池的金屬接點位置,務必和電池盒 内標示保持一致。
- 3 確實鎖上電池防落桿。蓋上電池盒蓋子。
- 4 若要取出電池,將電池防落桿向下壓,即可取出 電池。

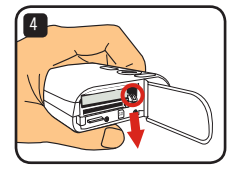

 當您第一次使用電池時,建議您先將電池放電,然後完全 充電至少8小時。

#### 請小心使用鋰電池:

- 電池必須遠離火源或高溫之處(超過140°F或60°C)。
- · 請勿摔擲電池或嘗試進行拆解。

 若電池長時間不使用,請先將電池放電,然後至少每年進行一次完全充電,以確保電池使用 壽命。

- 〕購買額外備用電池: 本攝影機使用一顆3.7 volt - 700mAh鋰電池作為主電源。您可以在當地商店買到相容電池。
- 前勿用力強行取出電池,否則電池可能撞擊並損害到電池放置盒的蓋子。

## 為電池充電 — 使用變壓器

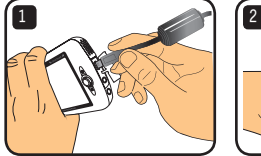

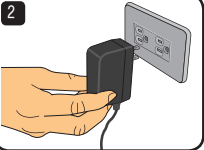

- 1 請將電源線較小的一端連接到攝影機之USB連接埠。
- 2 將AC變壓器插入牆上插座,開始充電。充電進行期間,LED指示燈會亮紅燈。充電完成時,LED指示燈會熄滅。
- (i)使用變壓器充電期間,您依然可以打開攝影機電源並使用之。LCD上的圖示,會顯示目前充電進度。不過這樣可能會延長充電時間。

#### 為電池充電 — 使用PC

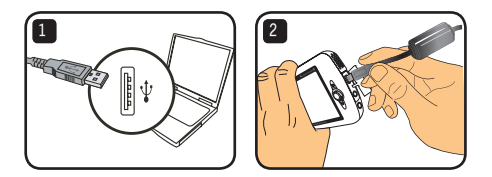

- 1 請先將您的電腦開機。將USB連接線其中一端接到電腦上。
- 2 將USB連接線的另一端接到攝影機上,開始充電。充電進行期間,LED指示燈會亮紅燈。充電完成時,LED指示燈會熄滅。
- ① 充電進行期間,請勿打開攝影機電源,否則就會中斷充電程序。

# 使用安全數位卡/多媒體卡(SD/MMC)(選購配件)

除了内建記憶體之外,您的攝影機還可以將資料儲存在 安全數位卡(SD)或多媒體卡(MC)内。若要插入記憶卡, 請將卡片輕輕推入,直至頂住卡片插槽底部為止(請務迎 確認斜角位置正確)。卡片成功插入後,您就會在LCD上 看到儲存裝置的圖示。若要取出記憶卡,請輕壓卡片, 令其自動彈出。接著再將卡片自插槽内拉出。

① 本機共有2個卡片插槽。使用的卡片插槽不同,儲存裝置圖示 也會跟著變化:

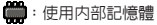

- :使用卡片插槽1
- 12:使用卡片插槽2

安全數位卡(SD)內建防寫開關。當防寫開關設定 在"鎖定"位置時,即無法寫入資料。為確保攝影機 操作正常,在插入安全數位卡(SD)之前,請您先將防 寫開關設定至"解除鎖定"位置。

- ① 如果您買了新的記憶卡,建議您在儲存資料之前,先利用 攝影機將其格式化。
- (i) 當攝影機正在處理資料時,請勿取出安全數位卡/多媒體 卡(SD/MMC)。
- ① 當您插入安全數位卡/多媒體卡(SD/MMC)時,攝影機會將其當作主要儲存媒體。除非您取出安全 數位卡/多媒體卡(SD/MMC),否則儲存在內建記憶體內之檔案,將暫時無法存取。

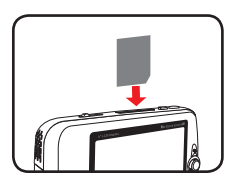

使用卡片插槽1

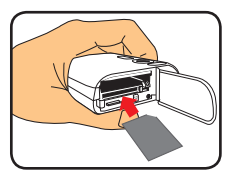

使用卡片插槽2

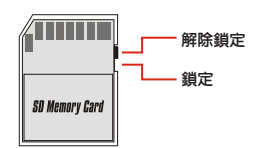

# 掛上安全吊帶(選購配件)

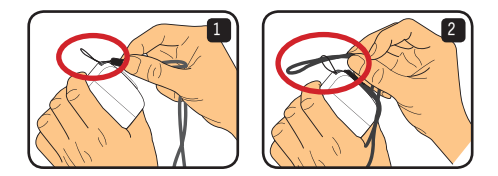

1 按圖指示,將安全吊帶穿過帶孔。

2 按圖指示,將安全吊帶的另一端穿過帶環,之後,您就可以輕鬆攜行攝影機了。

基本操作

### 打開和關閉攝影機電源

按住電源按鈕2秒,即可打開或關閉攝影機電源。

- 按下電源按鈕後,若攝影機無法正常開機,請先檢查:
  - 1. 攝影機内是否已裝入鋰電池。
  - 2. 安裝的電池是否留有足夠電力。
  - 3. 電池的金屬接點位置,是否與電池盒内標示一致。
- ① 如果將攝影機閒置超過一段時間,則攝影機就會按照電源關閉 [Power Off]設定的指示自動關機。關於詳細資訊,請參考"進 階操作"章節。

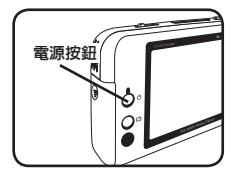

### 切換模式

本攝影機提供數種使用模式。打開攝影機電源後,請利 用小搖桿選擇您想進入的模式。接著,按下確認(OK)按 鈕確認之。若您稍後還想切換模式,請按下模式按鈕, 然後重複上述操作程序。

- 💮 : 設定 配置系統設定。
- 🖱 : 攝影機 拍照 ; 錄影。
- 🗇 : 我的作品 播放檔案 ; 删除/複製/鎖定檔案 。
- 🚽 : 數位錄音 可錄製音效片段。
- 🖾 : 休閒遊戲 玩休閒遊戲。
- 👩 : **音樂播放** 可播放MP3音樂。
- 💻 : 影片錄製 可檢視/錄製AV輸入影像。

① 在設定和數位攝影以外的其他任何模式,您都可以按快門按鈕切換至數位攝影模式。

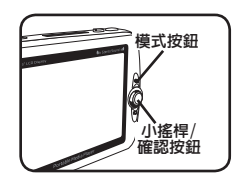

### 設定時間

- 打開攝影機電源,切換至設定模式()。
- 2 利用小搖桿選擇時間設定[Clock]選項,然後 按下確認(OK)按鈕(或將小搖桿向右移動)確認 之。
- 3 移動小搖桿上/下鍵調整數值。移動小搖桿左/ 右鍵在欄位間進行切換。
- 4 當所有操作都完成時,按下確認(OK)按鈕以確認設定。

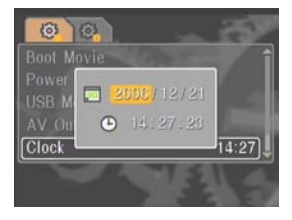

### 設定語言

- 1 打開攝影機電源,切換至設定模式()。
- 2 利用小搖桿選擇語言[Language]選項,然後按 下確認(OK)按鈕(或將小搖桿向右移動)確認 之。
- 3 移動小搖桿上/下鍵選擇語言。
- 4 完成時,按下確認(OK)按鈕以確認設定。

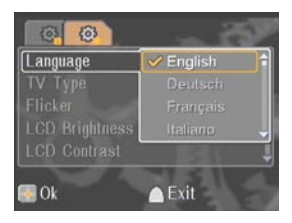

### 錄製短片

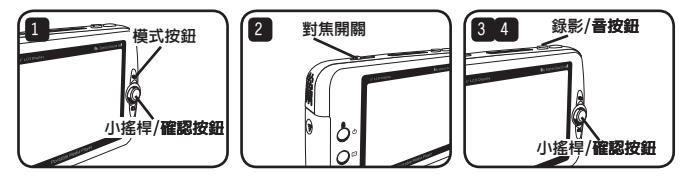

打開攝影機電源,切換至數位攝影模式(些)。

2 依需求調整焦距:

| 模式     | 焦距範圍                      |
|--------|---------------------------|
| 遠距離    | 79" ~ 🗙 ( 200cm ~ 🗙 )     |
| 正常     | 39"~79" (100cm~200cm)     |
| 近距離(💙) | 12" ~ 20" ( 30cm ~ 50cm ) |

3 按下錄影/音按鈕開始錄影。錄影時,您可以移動小搖桿上/下鍵選擇放大/縮小, 或是按下確認(OK)按鈕暫停/恢復錄影。

4 再次按下錄影/音按鈕,停止錄影。

- ① 您可以按下顯示/快速檢視按鈕,檢視剛剛錄製的影片。檢視過程中,如果覺得不滿意,您可以 按下功能選單按鈕,選擇刪除該檔案。
- ⑦ 您也可以將小搖桿向右移動,變更攝影輔助燈模式。

### 螢幕顯示(OSD) — 錄影

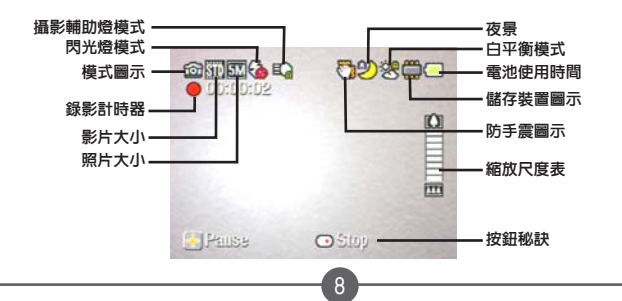

### 拍攝靜態照片

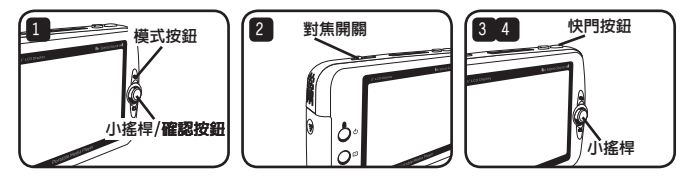

打開攝影機電源,切換至數位攝影模式(些)。

2 依需求調整焦距:

| 模式     | 焦距範圍                  |  |
|--------|-----------------------|--|
| 遠距離    | 79" ~ 🗙 ( 200cm ~ 🗙 ) |  |
| 正常     | 39"~79" (100cm~200cm) |  |
| 近距離(🞇) | 12"~20" (30cm~50cm)   |  |

3 移動小搖桿上/下鍵選擇放大/縮小影像,直至設定出正確影像為止。

4 按下快門按鈕,拍攝靜態照片。

- 您可以按下顯示/快速檢視按鈕,檢視剛剛拍攝的照片。檢視過程中,如果覺得不滿意,您可以 按下功能選單按鈕,選擇刪除該檔案。
- ⑦ 您也可以將小搖桿向右移動,變更閃光燈模式。

### 螢幕顯示(OSD) — 數位攝影模式

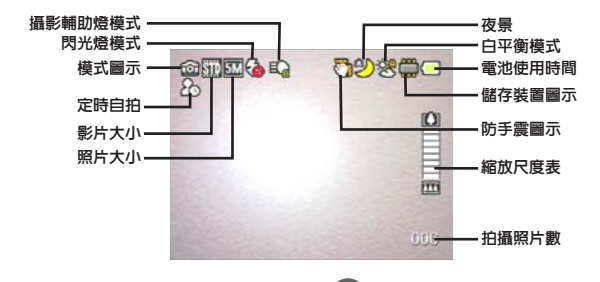

### 錄製音效片段

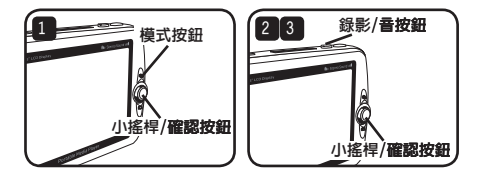

- 打開攝影機電源,切換至數位錄音模式()。
- 2 按下錄影/音按鈕,開始錄音。錄音時,您可以移動小搖桿上/下鍵調整音量,或是 按下確認(0K)按鈕暫停/恢復錄音。
- 3 再次按下錄影/音按鈕,停止錄音。
- ⑦ 您可以按下確認(OK)按鈕,播放錄製的音效片段。
- ① 在數位錄音模式下,您可以按下顯示/快速檢視按鈕,關閉顯示並鎖定按鈕。若要解除鎖定,請 再次按下顯示/快速檢視按鈕,同時依照螢幕顯示指令操作。

### 螢幕顯示(OSD) — 數位錄音模式

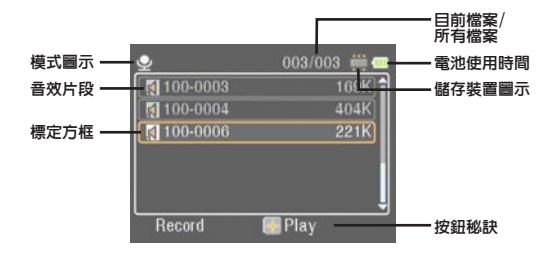

播放

# 播放檔案

1 打開攝影機電源,切換至我的作品模式()。

2 進入我的作品模式後,機器會提醒您選擇所要顯示的檔案類型。

- 影像:顯示照片和影片。
- **影片**:只顯示影片。
- **照片**:只顯示照片。
- **音效**:只顯示音效片段。
- 3 我的作品模式内之各種操作:

| 檔案類型/檢視       | 按鈕                | 功能                                                                     |
|---------------|-------------------|------------------------------------------------------------------------|
| 做成书刊检报书       | 小搖桿               | 移動檔案標定方框。                                                              |
|               | 確認(OK)按鈕          | 切換到全螢幕檢視畫面。如果選定檔案為影片或音<br>效片段,就會開始自動播放。                                |
| 今朝(今幣首)       | 錄影/ <b>音按鈕</b>    | 切換到檔案索引檢視畫面。                                                           |
| 王即(王武帝)       | 小搖桿               | 移動左/右鍵在檔案之間進行切換。                                                       |
|               | 小搖桿(上鍵)           | 放大照片。                                                                  |
| #645m711      | 小搖桿(下鍵)           | 縮小照片(當縮放比例大於 1.0 時)。                                                   |
| 靜態照片          | 確認(OK)按鈕 ➡<br>小搖桿 | 當縮放比例大於 1.0 時,按下確認(OK)按鈕並利<br>用小搖桿瀏覽放大之照片。如要退出瀏覽模式,再<br>次按下確認(OK)按鈕即可。 |
| 影音檔案          | 確認(OK)按鈕          | 開始播放檔案。                                                                |
| 影音檔案(播放<br>時) | 錄影/ <b>音按鈕</b>    | 停止播放。                                                                  |
|               | 小搖桿(左/右鍵)         | 移動左/右鍵以便向前或向後快轉播放。                                                     |
|               | 小搖桿(上/下鍵)         | 將音量調高/低。                                                               |
|               | 確認(OK)按鈕          | 暫停/恢復播放。                                                               |

① 在我的作品模式下,您可以按下顯示/快速檢視按鈕, 啓動/關閉螢幕顯示(0SD)圖示。(在其他模式下,您需要使用功能選單進入此功能。)

# 螢幕顯示(OSD) — 我的作品模式

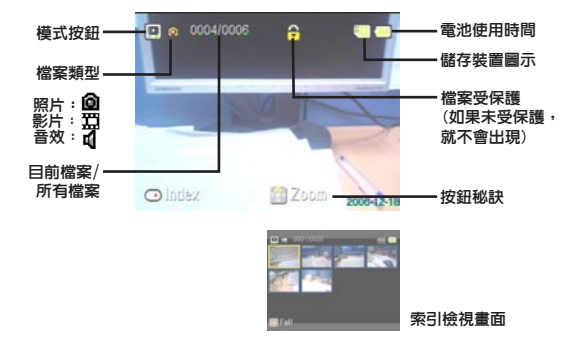

### 鎖定檔案/複製檔案

將檔案設定在鎖定狀態,即可防止檔案遭到意外刪除。若要鎖定檔案:

- 利用小搖桿選擇您想要保護的檔案,同時按下功能選單按鈕,進入功能選單。接著 選取鎖定檔案[Lock File]選項,按下確認(0K)按鈕(或將小搖桿向右移動)。
- 2 選擇開啓[On],按下確認(OK)按鈕(或將小搖桿向右移動)確認之。
- 3 畫面上會出現一個鎖頭(A)圖示,檔案即可受到保護。
- ① 此功能無法防止檔案遭到格式化。
- 4 若要從目前使用的記憶體中,將檔案複製到其他地方,請按下功能選單按鈕,進入功能選單。接著選取複製檔案[Copy File]選項,按下確認(OK)按鈕(或將小搖桿向 右移動)。請記住,您必須插入兩張記憶卡,方可啓用此功能。

★ 僅適用於某些選定機種。詳細規格請參考包裝盒上列印說明。

音樂播放

### 複製MP3檔案 ★

- 請先將您的電腦開機。將USB連接線其中一端接到電腦上。請務必確定連接器和 USB連接埠確實對正。
- 2 打開攝影機電源,將USB連接線的另一端接到攝影機上。從彈出式功能選單內選取磁碟機[Disk]選項,然後按下確認(OK)按鈕(或將小搖桿向右移動)確認之。
- 3 電腦會提示您找到卸除式磁碟機。在我的電腦[My Computer]上按滑鼠左鍵兩次,您 就可以找到卸除式磁碟機。在卸除式磁碟機內建立一個音樂[Music]資料夾 — 如果 您沒看到的話,接著就可以將MP3檔 案複製到資料夾内進行播放了。
- ① MP3檔案必須放置在音樂[Music]資料夾内 才能播放。您可以將整個MP3檔案資料夾 拖曳到音樂[Music]資料夾中,或是在音 樂[Music]資料夾中建立子資料夾,以便 分類和儲存您的MP3檔案。
- ① MP3檔案名稱長度不得超過54個英文字母 (一個位元,包含空格)或27個中文字(兩 個位元)。超過上述規則的MP3檔案,可能 會導致攝影機無法正常運作。

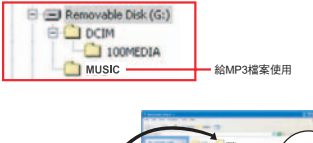

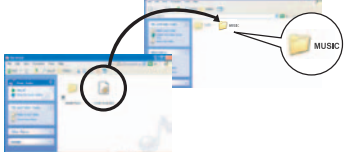

★ 僅適用於某些選定機種。詳細規格請參考包裝盒上列印說明。

### 播放音樂 ★

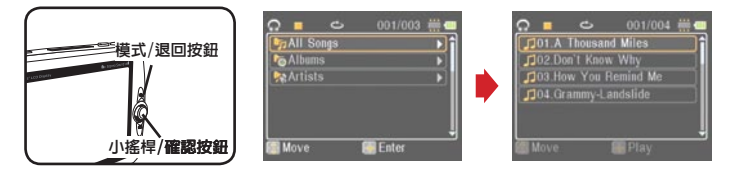

- 打開攝影機電源,切換至音樂播放模式(m)。
- 2 MP3檔案係按專輯列表或歌手列表而儲存。專輯列表和歌手列表的屬性,係由搭配 特定MP3檔案一起儲存的ID3標籤所構成。

#### 3 音樂播放模式内之各種操作:

| 檔案類型         | 按鈕                | 功能                                    |
|--------------|-------------------|---------------------------------------|
| MP3          | 確認(OK)按鈕          | 開始播放歌曲。                               |
| (未播放)        | 小搖桿( <b>上/下鍵)</b> | 選擇檔案。                                 |
| MP3<br>(播放中) | 確認(OK)按鈕          | 暫停/恢復播放。                              |
|              | 小搖桿( <b>上/下鍵)</b> | 調整音量。(音量刻度表出現後,也可以按小搖<br>桿左/右鍵調整音量。)  |
|              | 小搖桿(左/右鍵)         | 輕按左/右鍵:在檔案間進行切換。<br>長按左/右鍵:向前或向後快轉播放。 |
|              | 錄影/ <b>音按鈕</b>    | 停止播放。                                 |

① 在音樂播放模式下,您可以按下顯示/快速檢視按鈕,關閉顯示並鎖定按鈕。若要解除鎖定,請 再次按下顯示/快速檢視按鈕,同時依照螢幕顯示指令操作。

### 顯示歌詞 ★

您可以在播放MP3歌曲的同時顯示歌詞。若要啓動此功能,您必須將LRC格式檔案複製 到音樂[MUSIC]資料夾内,並以與其對應的歌曲檔案名稱,來命名LRC檔案。舉例來 說,如果歌曲檔案名稱為ABC.MP3,則LRC檔案應命名為ABC.LRC。您可以上網搜尋,找 到您想要的歌詞檔案。

LRC檔案内含文字歌詞和時間標籤,所以能讓音樂與歌詞同步化。音樂播放可支援附 有"進程時間標籤"(line time tags)的LRC檔案。以下是LRC檔案内容的一小段範 例:

[00:01.16]A]bum:Voices (2005/10) [00:03.16]Title:Always be my baby [00:05.16]Written: [00:06.16]Music: [00:07.16]Arranged: [00:08.16]Sing:Mariah Carey [00:10.16]| RC Edit: 00:49.717We were as one.babe 00:52.74]For a moment in time 00:55.68]And it seemed everlasting [00:58.31]That you would always be mine [01:01.89]Now you want to be free [01:04.77]So I\' 11 let you fly [01:08.08]\' Cause I known in my heart, babe [01:10.43]Our love will never die, no 01:14.07762:15.24763:04.02763:28.5170u\' 17 always be a part of me [01:17.03][02:18.24][03:07.17][03:31.54]]\' am part of you indefinitely

#### ③ 歌詞檔案必須和配對的MP3檔案放在同一個資料夾内。

- ① 時間標籤的格式表示方式為[分]:[秒]:[千分之一秒]。
- ① 一行歌詞可加入一個以上的時間標籤。
- ④ 通常檔案都是以文字為檔名, LRC為副檔名。
- ① 播放期間不會顯示時間標籤。

玩休閒遊戲

# 玩休閒遊戲

本攝影機提供3款供您娛樂用的休閒遊戲。

1 打開攝影機電源,切換至休閒遊戲模式()。

2 選擇您想玩的休閒遊戲:

| 遊戲                                                                                                    | 目標                                          | 操作方式                                                                                                    |  |
|----------------------------------------------------------------------------------------------------|---------------------------------------------|----------------------------------------------------------------------------------------------------|--|
| 6 45 45 01<br>7 5 9 5 0 2 8 5 01<br>7 5 9 5 0 5 9 5 0<br>7 5 9 5 0 5 9 5 0<br>7 5 9 5 0 5 0 5 0<br>7 5 9 5 0 5 0 5 0<br>7 5 9 5 0 5 0 5 0 5 0<br>7 5 9 5 0 5 0 5 0 5 0<br>7 5 9 5 0 5 0 5 0 5 0<br>7 5 9 5 0 5 0 5 0 5 0 5 0<br>7 5 9 5 0 5 0 5 0 5 0 5 0<br>7 5 9 5 0 5 0 5 0 5 0 5 0 5 0 5 0 5 0 5 0 | 在空格内填滿數<br>字,使每一行和每<br>個3x3方塊都包含<br>1到9的數字。 | <ol> <li>按小搖桿左/右鍵設定等級。然後按下確認</li> <li>(OK) 按鈕開始。</li> <li>(DK) 按鈕開始。</li> <li>使用小搖桿選擇空格。按確認(OK) 按鈕填<br/>入數字。</li> <li>富您覺得完成時,按下錄影/音按鈕。</li> </ol> |  |
|                                                                                                    | 將所有磚塊擊落。                                    | <ol> <li>按小搖桿左/右鍵設定等級。然後按下確認<br/>(0K)按鈕開始。</li> <li>使用小搖桿移動下方的球板,擋住不斷彈<br/>跳之小白球。</li> </ol>                                                       |  |
| 俄羅斯方塊(Tetris)                                                                                                    | 儘可能以磚塊將每<br>行填滿,不要有空<br>隙。                  | <ol> <li>拉下確認(0K)按鈕開始。</li> <li>使用小搖桿 — 上鍵旋轉物體:左/右鍵進<br/>行移動:下鍵將物體向下移動或進行堆疊。</li> </ol>                                                            |  |

# 檢視電視上的顯示畫面

# 連接攝影機和電視機

您可以透過影音(AV)連接線配件,連接攝影機和電視機,進行即時顯示播放。您也可 以直接在電視上顯示自己錄製的短片、靜態照片,以及音效片段,和親朋好友一起分 享。

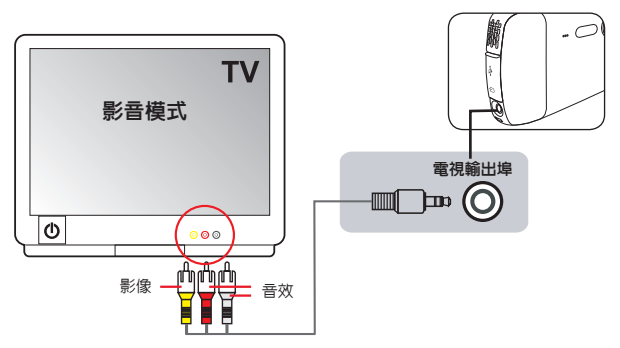

打開電視機電源,將電視切換到影音(AV)模式。

2 將影音(AV)連接線的影音端子接到電視機上的影音輸入[Video/Audio In]連接埠。

- 3 打開攝影機電源。
- 4 將影音(AV)連接線的另一端接到攝影機上的電視輸出[TV out]連接埠。
- 5 在彈跳式功能選單内選取電視輸出[TV Out]選項。按下確認(OK)按鈕確認之。

★ 僅適用於某些選定機種。詳細規格請參考包裝盒上列印說明。

# 錄製電視節目或DVD

## 連接攝影機和電視機或DVD播放器 \*

先進的MPEG-4數位影像錄影技術,能讓您經由影音輸入(AV-IN)連接線錄製電視節目。

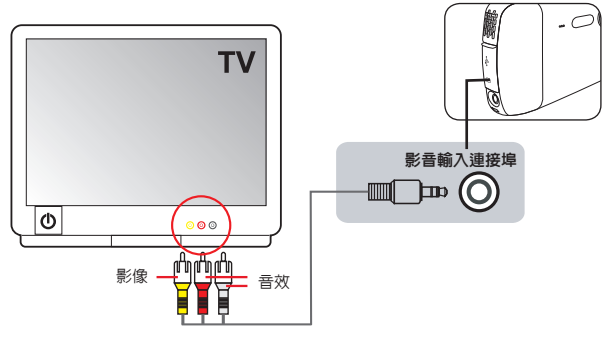

1 打開電視機或DVD播放器的電源。

2 將影音(AV)連接線的影音端子接到電視機或DVD播放器上的影音輸出[Video/Audio Out]連接埠。(通常都不需要調整電視機或DVD播放器。關於設備操作方式,請參考 其使用手冊。)

3 影音(AV)連接線的另一端接到攝影機上的電視輸入[AV-in]連接埠。

- 4 打開攝影機電源,切換到影片錄製模式()。請確認電視機或DVD播放器所顯示的 影像,同樣在攝影機LCD顯示器上播放。
- 5 按下錄影/音按鈕開始錄影。
- 6 再次按下錄影/音按鈕,停止錄影。
- ① 您可以按下顯示/快速檢視按鈕,檢視剛剛錄製的影片。檢視過程中,如果覺得不滿意,您可以 按下功能選單按鈕,選擇刪除該檔案。
- ④ 錄製的影片也會出現在我的作品模式中。

進階操作

# 使用功能選單

功能選單內的項目,提供您數種不同選項,以微調攝 影機的功能。下表為功能選單操作細節:

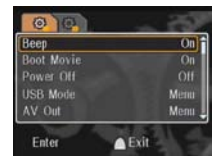

| 如何              | 動作                                   |
|-----------------|--------------------------------------|
| 帶出每個模式的功能選單     | 按下功能選單按鈕。請記住,此步驟在設定模式中並非<br>必要。      |
| 移動標定光棒          | 使用小摇桿向上/下移動。                         |
| 確認項目/動作:進入子功能選單 | 按下確認(OK)按鈕或將小搖桿向右移動(已選定功能選單<br>項目時)。 |
| 退出功能選單          | 按下功能選單按鈕或模式/退回按鈕。                    |

# 設定模式中的功能選單項目(圖) - 1

| 項目    | 選項            | 說明                                                                |
|-------|---------------|-------------------------------------------------------------------|
| 嗶嗶音效  | 開啓/ <b>關閉</b> | 啓動/關閉嗶嗶音效。                                                        |
| 開機動畫  | 開啓/ <b>關閉</b> | 啓動/關閉開機動畫。                                                        |
| 關閉電源  | 關閉 ~ 5分鐘      | 可設定攝影機若在多久之後未動作,就會自動關機。<br>若設定為關閉[Off],則攝影機將會永遠保持開機,直<br>到電力耗盡為止。 |
| USB模式 | 功能選單          | 和PC連接時,攝影機會顯示一個功能選單,讓您選擇<br>想要的連接模式。                              |
|       | 磁碟機           | 和PC連接時,攝影機會自動進入磁碟機[Disk] (卸除<br>式磁碟機)模式。                          |
|       | 印表機           | 和PictBridge相容的印表機連接時,攝影機會自動進入印表機[Printer]模式。                      |

# 設定模式中的功能選單項目(屬) - 2

| 項目           | 選項              | 說明                                                        |
|--------------|-----------------|-----------------------------------------------------------|
|              | 功能選單            | 和外部裝置連接時,攝影機會顯示一個功能選單,讓<br>您選擇連接模式。                       |
| 影音輸出         | 耳機              | 和外部裝置連接時,攝影機會自動進入耳機<br>[Headphone]連接模式。                   |
|              | 電視輸出            | 和外部裝置連接時,攝影機會自動進入電視輸出[TV<br>Out]連接模式。                     |
| 時間設定         | [時間設定]          | 向上/下移動小搖桿,調整數值。向左/右移動小搖<br>桿,在項目間進行切換。完成時,按下確認(OK)按<br>鈕。 |
| 語言           | [設定語言]          | 可設定螢幕顯示(OSD)的語言。                                          |
| 電視系統         | NTSC            | 此選項適用於美國、台灣、日本,以及韓國地區。                                    |
|              | PAL             | 此選項適用於德國、英國、義大利、荷蘭、中國大<br>陸、日本,以及香港地區。                    |
| 交流頻率         | 50赫茲/60赫茲       | 可將交流頻率設定為50赫茲或60赫茲。詳情請參閱下<br>表。                           |
| 螢幕亮度         | 1~4             | 可設定螢幕亮度。                                                  |
| 螢幕對比         | 1~4             | 可設定螢幕對比。                                                  |
| 選擇記憶卡        | 卡片1/ <b>卡片2</b> | 可選擇使用哪一張記憶卡。                                              |
| 卡片格式化        | 是/否             | 將儲存媒體格式化。請記住,儲存在媒體内的所有檔<br>案都會被消除。                        |
| 重設為原廠預設<br>値 | 是/否             | 重設為原廠預設值。請記住,目前所有設定值都會被<br>覆蓋清除。                          |

#### \* 交流頻率表:

| 區域 | 英國   | 德國           | 法國   | 義大利  | 西班牙     | 荷蘭   | 俄國   |
|----|------|--------------|------|------|---------|------|------|
| 設定 | 50赫茲 | 50 <b>赫茲</b> | 50赫茲 | 50赫茲 | 50赫茲    | 50赫茲 | 50赫茲 |
| 區域 | 葡萄牙  | 美國           | 台灣   | 中國   | 日本      | 韓國   | 泰國   |
| 設定 | 50赫茲 | 60赫茲         | 60赫茲 | 50赫茲 | 50/60赫茲 | 60赫茲 | 50赫茲 |

# 數位攝影模式中的功能選單項目(20)-1

| 項目    | 選項            | 說明                                                                     |  |  |
|-------|---------------|------------------------------------------------------------------------|--|--|
|       | WEB           | 將影片解析度設定為WEB (320x240)畫素。                                              |  |  |
| 影片大小  | STD           | 將影片解析度設定為STD (640x480)畫素。                                              |  |  |
|       | DVD           | 將影片解析度設定為DVD (720x480)畫素。                                              |  |  |
|       | 3M            | 將照片解析度設定為3百萬畫素。                                                        |  |  |
| 影像大小  | 5M            | 將照片解析度設定為5百萬畫素。                                                        |  |  |
|       | 12M           | 將照片解析度設定為1干2百萬畫素。                                                      |  |  |
| 防手震功能 | 開啓/ <b>關閉</b> | 此功能啓動時,可將手部晃動造成的影像模糊現象減至最<br>低。                                        |  |  |
| 定時自拍  | 開啓/ <b>關閉</b> | 格動/關閉定時自拍。定時自拍啓動後,當您按下快門按鈕時,攝影機會延遲10秒才開始進行錄製。                          |  |  |
|       | 自動            | 攝影機會自動調整白平衡。                                                           |  |  |
|       | 晴天            | 此設定適合晴天的戶外攝影。                                                          |  |  |
| 白平衡   | 陰天            | 此設定適合陰天或陰暗環境的攝影。                                                       |  |  |
|       | 日光燈           | 此設定適合採用日光燈照明或高色溫環境的室内攝影。                                               |  |  |
|       | 鎢絲燈泡          | 此設定適合採用鎢絲燈泡照明或低色溫環境的室内攝影。                                              |  |  |
| EV補償  | +2.0 ~ -2.0   | 當預覽影像太亮或太暗時,可利用手動調整曝光,以取得較<br>佳效果。正數值表示影像會比正常影像稍亮;負數值表示影<br>像會比正常影像稍暗。 |  |  |
| 圖框    | 1 ~ 10        | 此設定可以讓您加入個人自訂的圖框。LCD顯示器上共有10種<br>背景圖框可供選擇。                             |  |  |
|       | 0             | 圖框功能取消。                                                                |  |  |
|       | 正常            | 以自然色錄製影像。                                                              |  |  |
| 特殊效果  | 黑白            | 以黑白兩色錄製影像。                                                             |  |  |
|       | 古典            | 以深褐色錄製影像。                                                              |  |  |
| 合成照   | 開啓/ <b>關閉</b> | 此設定可以讓您將兩張個別拍攝的照片整合為一張。                                                |  |  |

# 數位攝影模式中的功能選單項目(2) - 2

| 項目    | 選項              | 說明                                                                                    |
|-------|-----------------|---------------------------------------------------------------------------------------|
|       | 開               | 閃光燈關閉。                                                                                |
| 閃光燈   | 自動              | 光線不足時,閃光燈會自動開啓。                                                                       |
|       | 開啓              | 在每次拍照時強制開啓閃光燈。                                                                        |
| 攝影輔助燈 | 開啓/自動/<br>關閉    | 將LED燈設定為開啓、在暗處錄影時自動開啓,或是關閉。                                                           |
| 圖示顯示  | 開啓/ <b>嗣閉</b>   | 啓動/關閉螢幕顯示(OSD)的圖示顯示。                                                                  |
| 夜景功能  | 開啓/ <b>嗣閉</b>   | 此設定啓動時,能讓您在暗處拍照。因為在暗處拍照時,快<br>門速度會放慢,我們建議您使用三腳架,以冤因手震而導致<br>影像模糊。<br>註:夜景功能啓動時,雜訊會增加。 |
| 日期戳印  | 開啓/ <b>關閉</b>   | 此功能啓動時,可在每張照片上加印日期標記。                                                                 |
| 選擇記憶卡 | 卡片1/ <b>卡片2</b> | 可選擇使用哪一張記憶卡。                                                                          |

① 當影像大小[Image Size]設定超過5M時,就無法使用"圖框"和"合成照"功能。

⑥ 當影像大小[Image Size]設定為10M以上時,就無法使用"數位變焦"功能。

"圖框"和"合成照"功能彼此獨立互斥。

① "定時自拍"和"合成照"選項彼此獨立互斥。還有,若您啓動其中一個選項,接著又按下錄 影/音按鈕進行錄影,則該設定將會被自動取消。

# 我的作品模式中之功能選單項目(圖)

| 項目                                  | 選項              | 說明                                                                                                    |
|-------------------------------------|-----------------|----------------------------------------------------------------------------------------------------|
| 刪除一個 *1,2,3,4                       | 是/否             | 刪除選定的照片、影片,或是音效檔案。                                                                                          |
| 刪除全部 *1,2,3,4                       | 是/否             | 删除儲存在目前使用媒體中的所有照片、影片,或是音<br>效檔案。                                                                            |
| 鎖定檔案 *1,2,3,4                       | 開啓/ <b>關閉</b>   | 啓動/關閉選定檔案的保護功能。                                                                                             |
| 複製檔案 *1,2,3,4                       | -               | 若您在攝影機內插入兩張記憶卡,即可利用此功能將目前使用記憶卡中的所有檔案,複製到未使用的那張記憶<br>卡上。<br>註:<br>1)您必須插入2張記憶卡方可使用此功能。<br>2)較大的檔案,需花費較長時間複製。 |
| 影像循環播放 *1<br>影片循環播放 *2<br>照片循環播放 *3 | -               | 開始以投影片方式播放錄製的照片和/或影片。若要停止<br>播放,按下錄影/音按鈕即可。                                                                 |
| 選擇記憶卡 *1,2,3,4                      | 卡片1/ <b>卡片2</b> | 可選擇使用哪一張記憶卡。                                                                                                |

\*1:影像專用(影片和照片);\*2:影片專用;\*3:照片專用;\*4: 音效專用

# 數位錄音模式中的功能選單項目(圖)

| 項目    | 選項              | 說明                                 |  |
|-------|-----------------|------------------------------------|--|
| 吾量    | -               |                                    |  |
|       | 正常音質            | 將音質設定為正常。                          |  |
| 音質    | 高音質             | 將 音質設定為高。可產生較佳 音效,但可能會耗用較多記憶<br>體。 |  |
| 刪除一個  | 是/否             | 刪除選定的音效片段。                         |  |
| 刪除全部  | 是/否             | 刪除所有音效片段。                          |  |
| 選擇記憶卡 | 卡片1/ <b>卡片2</b> | 可選擇使用哪一張記憶卡。                       |  |

★ 僅適用於某些選定機種。詳細規格請參考包裝盒上列印說明。

## 音樂播放模式中的功能選單項目(圖) \*

| 項目       | 選項                | 說明                                                                       |  |
|----------|-------------------|--------------------------------------------------------------------------|--|
|          | 全部                | 重複播放目前清單内的所有歌曲。                                                          |  |
| 香海接故     | 單曲重複              | 重複播放目前歌曲。                                                                |  |
| 里後面以     | 隨機播放              | 以隨機順序重複播放目前清單内的所有歌曲。                                                     |  |
|          | 關閉                | 不進行重複播放。                                                                 |  |
| 音場效果     | 關閉 ~ 15音場<br>效果設定 | 可從功能選單內選取一個預先定義的香場效果設定。您可<br>以根據正在播放的音樂,選擇最適合之音場效果設定,或<br>關閉音場效果,享受原音重現。 |  |
|          | 立體音               | 同時處理左右聲道的音效訊號,故能產生立體音輸出。若兩個聲道皆大為單聲道訊號,則輸出將變成單聲道。                         |  |
| <br>  音效 | 左聲道               | 處理左聲道的音效訊號,跳過右聲道之訊號。                                                     |  |
|          | 右聲道               | 處理右聲道的音效訊號,跳過左聲道之訊號。                                                     |  |
|          | 人聲移除              | 調低歌曲中的人聲音量,形成卡拉OK效果。                                                     |  |
| 3D環繞音效   | 關閉/低/中/高          | 設定3D環繞音效等級。                                                              |  |
| 選擇記憶卡    | 卡片1/ <b>卡片2</b>   | 可選擇使用哪一張記憶卡。                                                             |  |

# 影片錄製模式中的的功能選單項目(圖) \*

| 項目    | 選項              | 說明                          |  |
|-------|-----------------|-----------------------------|--|
|       | WEB             | 將錄製影片解析度設定為WEB (320x240)畫素。 |  |
| 影片大小  | STD             | 將錄製影片解析度設定為STD (640x480)畫素。 |  |
|       | DVD             | 將錄製影片解析度設定為DVD (720x480)畫素。 |  |
| 圖示顯示  | 開啓/ <b>關閉</b>   | 啓動/關閉螢幕顯示(OSD)的圖示顯示。        |  |
| 選擇記憶卡 | 卡片1/ <b>卡片2</b> | 可選擇使用哪一張記憶卡。                |  |

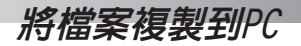

# 連接攝影機和PC

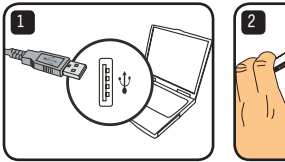

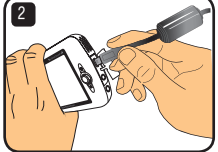

- 請先將您的電腦開機,然後將附屬的USB連接線其中一端接到電腦的USB連接埠上。 請務必確定連接器和USB連接埠確實對正。
- 2 將USB連接線的另一端接到攝影機上。打開攝影機電源,螢幕上會出現以下兩個項目:

· 磁碟機(卸除式磁碟機)。
· 印表機。

選擇磁碟機[Disk],按下確認(OK)按鈕確認之。

- ④ Windows 2000/XP使用者注意事項: 若您想中斷裝置和電腦的連結,請依照以下步驟操作:
  - 1. 雙擊系統工作列中的 🏀。
  - 2. 單擊 🚔 (USB磁碟機),然後單擊"停止"。
  - 選擇本裝置,當確認畫面出現時選取 "OK"。
  - 邊照螢幕指示,安全地中斷裝置和電腦的連結。

# 卸除式磁碟機的檔案資料夾

當攝影機和您的電腦連結, 且被設定為卸除式磁碟機 後,"我的電腦"內就會出現 個卸除式磁碟機的圖示。事 機的儲存媒體。您可以在此磁 碟機內找到所有錄製的檔案, 並可將其複製到電腦內。

請參考右圖,即可找到檔案儲 存於何處。

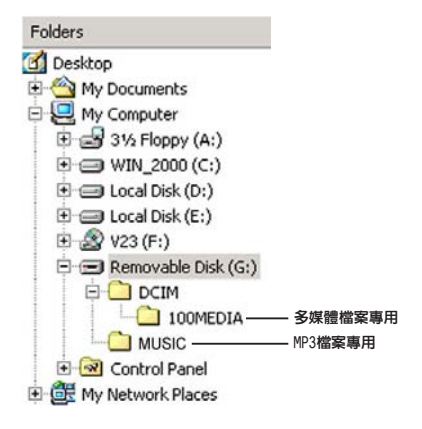

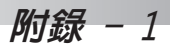

# 故障排除 - 1

| 當您在使用攝影機的時候:                               |                                             |                                            |
|--------------------------------------------|---------------------------------------------|--------------------------------------------|
| 問題                                         | 原因                                          | 解決方法                                       |
| 攝影機電源無法正常打                                 | 電池沒電。                                       | 更換電池或再充電。                                  |
| 開。                                         | 電池安裝方式不正確。                                  | 重新安裝電池。                                    |
| 位下 位 明 动 绕 影 / 幸 位 如                       | 記憶體用完了。                                     | 空出安全數位卡/多媒體卡<br>(SD/MMC)或内部記憶體的部份<br>儲存空間。 |
| 時,無法拍攝照片或短片。                               | 攝影機的閃光燈正在重新充電<br>中。                         | 請等到閃光燈重新充電完畢。                              |
|                                            | 使用"受保護的"安全數位卡<br>(SD)。                      | 將安全數位卡(SD)設定為可讀<br>寫狀態。                    |
|                                            | 若電池圖示顯示低電量,則可能<br>是電壓不足而導致閃光燈和錄影<br>功能無法使用。 | 更換電池或再充電。                                  |
| LCD螢幕出現"記憶體錯<br>誤"或"記憶卡錯誤"訊<br>自,或見堪影響無法源取 | 記憶卡的格式和攝影機不相容。                              | 使用"格式化"功能將卡片格<br>式化。                       |
| 忌。或定旗影機無法遺取<br>  記憶卡。                      | 記憶卡本身有問題。                                   | 更換新的記憶卡。                                   |

# 故障排除 - 2

| 當您在使用攝影機的時候:                           |                                                      |                                                                  |
|----------------------------------------|------------------------------------------------------|------------------------------------------------------------------|
| 問題                                     | 原因                                                   | 解決方法                                                             |
| 我並未刪除任何已錄製檔<br>案,但卻無法在我的作品模<br>式下找到它們。 | 攝影機正在使用某特定記憶<br>卡:遺失的錄製檔案可能儲存<br>在内部記憶體或另一張記憶卡<br>上。 | 當您拍了一些照片或影片後,<br>如果又插入記憶卡,就可能發<br>生這種情形。當您移除或記憶<br>卡後,即可存取到那些檔案。 |
| 攝影機操作期間,無法對任<br>何動作產生回應。               | 攝影機可能遇到軟體問題。                                         | 將電池盒内的電池取出再重新<br>裝入。然後重新打開攝影機電<br>源。                             |
| 拍攝的照片很模糊。                              | 焦距可能沒有調好。                                            | 將焦距調整至適當位置。                                                      |
| 錄製的照片或短片太暗。                            | 拍照或錄影環境的光線條件可<br>能不佳。                                | 拍照時使用閃光燈。錄製短片時,請使用額外光源或啓動LED<br>攝影輔助燈。                           |
| 在LCD螢幕或電腦上檢視影<br>像時出現雜訊。               | 交流頻率的設定可能和您所在<br>地區之標準不搭配。                           | 調整交流頻率設定。請參考使<br>用手冊内的" <b>交流頻率表</b> "。                          |

# 故障排除 - 3

#### 當您連接攝影機至電腦或電視的時候:

| 問題                        | 原因                                     | 解決方法                                                                                            |
|---------------------------|----------------------------------------|-------------------------------------------------------------------------------------------------|
| 我無法在我的電腦上檢視影<br>片。        | 電腦上可能尚未安裝驅動程式<br>或軟體。                  | 安裝Direct X 9.0或以上版本<br>以解決此問題。請連結至以下<br>網址: <u>http://www.microsoft.</u><br><u>Com</u> ,下載所需檔案。 |
| 將攝影機和電視機連接後,無法<br>顯示電視畫面。 | 攝影機和電視機的連接可能不<br>正確。                   | 重新以正確方式連接攝影機和<br>電視機。                                                                           |
| 攝影機和PC連接時沒反應。             | USB模式[USB Mode]可能被設定為<br>印表機[Printer]。 | 將USB模式[USB Mode]選項設定為<br>功能選單[Menu]。                                                            |
| 攝影機和電視機連接時沒反應。            | 影音輸出[AV Out]可能被設定為<br>耳機[Headphone]。   | 將影音輸出[AV Out]選項設定為<br>功能選單[Menu]。                                                               |

# 電池電力指示表

| 螢幕顯示(OSD)圖示 | 螢幕顯示(OSD)圖示 |
|-------------|-------------|
|             | 電量滿格        |
|             | 電量中等        |
|             | 低電量         |
|             | 電力耗盡        |

註:為避兒電池電力突然耗盡,當圖示出現低電量時,建議您更換電池或充電。

# 記憶容量表

| 司統相關             | 影片       | 影片(時:分:秒") |            |           | 音效(時:分:秒") |  |
|------------------|----------|------------|------------|-----------|------------|--|
| 記憶殊贖             | DVD(D1)  | STD (VGA)  | WEB (QVGA) | 正常音質      | 高音質        |  |
| Flash (22MB)     | 57"      | 1'02"      | 6'09"      | 17'38"    | 8'49"      |  |
| SD/MMC記憶卡(256MB) | 10'11"   | 13'04"     | 1:06'33"   | 3:17'26"  | 1:38'42"   |  |
| SD/MMC記憶卡(512MB) | 21'07"   | 24'47"     | 2:12'10"   | 6:34'19"  | 3:16'24"   |  |
| SD/MMC記憶卡(1GB)   | 40'36"   | 53'05"     | 4:20'01"   | 12:47'05" | 6:23'32"   |  |
| SD/MMC記憶卡(4GB)   | 4:29'31" | 4:40'08"   | 24:18'16"  | 52:07'18" | 25:58'58"  |  |

| ₹⊐ ies nit Bett  | 靜態照片 |      |       |
|------------------|------|------|-------|
| 回滤床腔             | 12M  | 5M   | 3M    |
| Flash (22MB)     | 13   | 36   | 56    |
| SD/MMC記憶卡(256MB) | 165  | 415  | 640   |
| SD/MMC記憶卡(512MB) | 330  | 824  | 1281  |
| SD/MMC記憶卡(1GB)   | 662  | 1653 | 2541  |
| SD/MMC記憶卡(4GB)   | 2688 | 6810 | 10347 |

註:上表僅供參考。實際數值可能會因拍攝標的與週遭環境而有所出入(最高可能±30%)。

# 電池使用壽命

| 靜態照片                                             | 短片                  |
|--------------------------------------------------|---------------------|
| 拍攝照片張數                                           | 錄影時間                |
| 199                                              | 1:35'07"            |
| 條件:<br>1) 每30秒拍攝一張<br>2) 每張都使用閃光燈<br>3) 解析度設定為5M | 條件:<br>1) 解析度設定為STD |

註:上表僅供參考。實際數值可能會因電池充電量與品質而有所出入。

### 規格

-數位攝影機(影片解析度) DVD (720x480),高達30fps STD (640x480), 高達30fps WEB (320x240),高達30fps -數位相機(硬體解析度) 1千2百萬書素:5百萬書素:3百萬書素 -感應器解析度:5百萬書素(2592 x 1944書素) -檔案格式:ASF/ JPEG/ MP3/ WAV -内部記憶體: 32 MB Flash記憶體(實際可用儲存容量為20 MB) -外部記憶體:安全數位卡(SD)雙插槽(每槽可容納高達4G的記憶容量) -LCD顯示螢幕:3.0" LCD -鏡頭:固定式,3段 -數位變焦:16倍 -閃光燈:拍照專用(自動/開啓/關閉) -攝影輔助燈:攝影專用(自動/開啓/關閉) -防紅眼功能(IGBT) -内建立體聲麥克風 -内建揚磬器 -全功能吾樂播放器 -數位錄音機 -内建3款休閒游戲 -電視輸出:支援NTSC/PAL彩色系統 -定時自拍:10秒鐘 -自動關機:1/3/5 分鐘自動關機 -介面: USB 2.0大量儲存裝置 -電池:充電式鋰電池(容量為700mA或更高) -外觀尺寸(長 x 寬 x 高):103.8 x 68.0 x 22.5 mm \* 規格若有異動,恕不另行诵知。

# 系統需求

- Microsoft Windows 2000/ XP
- Pentium 4,1.5GHz或同等級之處理器
- 256MB的RAM (建議使用512MB)
- 顯示卡搭配64MB RAM,以達到最少24bit (真彩)顯示效果
- 4倍數或更快速之CD ROM光碟機
- Direct X 9.0c或更新版本,以及Windows Media Player Codecs
- USB連接器

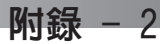

# ● ArcSoft MediaConverter™的指示說明

#### 介紹

ArcSoft MediaConverter乃是一套強大的全功能多媒體檔案轉換程式。此 公用程式可快速且輕鬆地將相片、影片與音樂檔案轉換為最適合在您的可 攜式裝置上使用的檔案格式。可同時轉換多個檔案與檔案類型。真的很簡 單! 只要三個步驟即可完成。

#### 系統要求

若要安裝及執行MediaConverter,您的系統必須符合下列最低要求: Microsoft Windows 98 SE/ME/2000/XP (Home或Professional版) 50 MB硬碟空間 256 MB記憶體 DirectX 9 (建議安裝DirectX 9c) Microsoft Windows Media Player 10 (供轉換WMA與WMV檔案) Microsoft Windows 98 SE/ME/2000/XP (Home或Professional版) Apple OuickTime 6.5 (供轉換WM檔案) 支援的檔案格式

■ 影片播放

影片檔案會被轉換為以MPEG-4編碼的AVI檔案或以MPEG-4編碼的ASF檔案(預設)並複製到選擇的位置。

#### ■ 支援轉換的檔案類型

- AVI (Microsoft Video 1格式、Cinepak、Intel Indeo、未壓縮等等)
- MPEG、MPG、MPE格式的MPEG-1
- AVI格式的MPEG-4
- ASF格式的MPEG-4
- WMV
- RM
- QuickTime MOV

需要有QuickTime 6.5與Windows Media Player 10 或更新的版本來 分別轉換QuickTime MOV與WMV檔案。

#### ■ 支援匯出的檔案類型

- AVI (MPEG-4 SP)
- ASF (MPEG-4 SP)

#### 轉換檔案

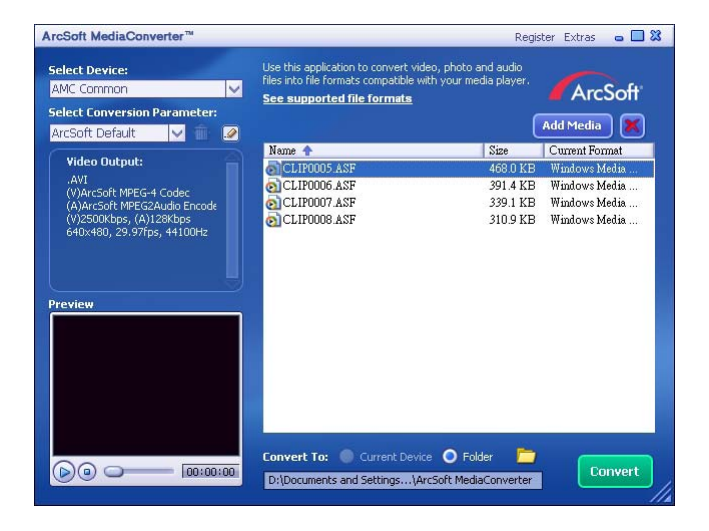

#### 第1步:選擇媒體檔案

- 新增轉換檔案
  - 1 點選「新增媒體」按鈕。
  - 2 將出現一個「開啓」視窗。請移到含有想轉換的檔案之資料夾。
    - a. 利用「同類型檔案」選單來過濾想要顯示的檔案類型。
    - b. 預覽反白的檔案以便確認它們是你想要的檔案。

在點選檔案之後,勾選「自動播放」欄位可開始自動錄放。

3 重複以上步驟1與2,直到想要的檔案全部新增完畢為止。除了利用上述方法以外,也可直接將檔案拖曳到程式視窗的檔案清單中。

| Open                                                                                           |                                                                                                 |         | 2 🔀            |
|------------------------------------------------------------------------------------------------|-------------------------------------------------------------------------------------------------|---------|----------------|
| Look in<br>My Music<br>My Picture<br>Class lovers<br>Counting of<br>Counting of<br>Counting of | My Documents<br>(a) (in an any water<br>es (a) strange day<br>go (b) you're my best friend<br>n | • + © ( | • 🗊 •          |
| File name.<br>Files of type:                                                                   | Folding out for a here [Ad Supported Media Files [** Preview]                                   |         | Open<br>Cancel |
|                                                                                                |                                                                                                 |         |                |

#### ■ 移除檔案

欲從清單中刪除一個檔案,請將它反白然後點選"X"圖像。

|              | Add Media |                |  |
|--------------|-----------|----------------|--|
| Name 🕈       | Sme       | Current Format |  |
| CLIPOODS ASF | 468 D KB  | Wanfows Media  |  |
| CLIP0006.ASF | 391.4 KB  | Winlows Media  |  |
| CLIP0007 A2F | 339.1 KB  | Windows Media  |  |
| CLIP0008.A3F | 310.9 KB  | Windows Media  |  |

第2步:選擇目的地

點選 📴 圖像來選擇轉換的檔案之儲存地點。預設的儲存地點是 "C:\Documents and Settings\[目前用戶]\My documents\ArcSoft MediaConverter"。然而,你 很可能想要將檔案儲存到可攜式裝置。在此情況下,請確認裝置已連接妥當,然後 點選 🦰 圖像並選擇適當的資料夾 (通常是在卸除式磁碟之下)。

| Convert To:  | Current Device | Folder | $\bigcirc$ |  |
|--------------|----------------|--------|------------|--|
| D:\Documents | Convert        |        |            |  |

設定

■ ArcSoft預設値

這是預設值。程式將根據你所選擇的裝置自動設定轉換參數。

■ 使用客製轉換設定

可藉由點選圖像 📝 來進入各種程式設定。

| Select Conversion F | Paramete   | er:  |
|---------------------|------------|------|
| ArcSoft Default     | <b>Y</b> 1 | i 🙆  |
| Video Output:       |            | - 41 |

藉由使用此選項,可手動設定各種轉換參數。

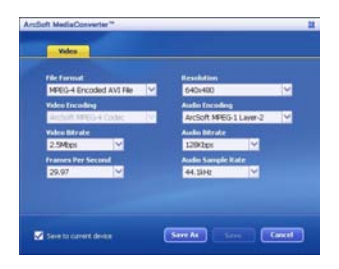

#### 録影設定

在轉換錄影檔案時,有許多不同參數:

- 檔案格式(MPEG-4編碼的AVI檔案或MPEG-4編碼的ASF檔案)
- 解析度(選項包括QVGA (320 x 240)與VGA (640 x 480))
- 影像位元率(選項包括2.0 MB、2.5 MB、與3.0 MB)
- 聲音位元率(選項包括96 KB、128 KB、192 KB)
- 每秒格數(選項包括15.00、20.00、24.00、25.00、及29.97)
- 音效取樣頻率(選項包括44.1 kHz與48 kHz)

在瀏覽/變更各種設定之後,選擇「暫存」、「儲存」或「取消」回到主畫面。如 果想要保留所作的變更,請點選「暫存」或「儲存」。否則,請點選「取消」。

<u>第3步:轉換</u>

當你準備好時,請點選「轉換」按鈕開始檔案轉換。

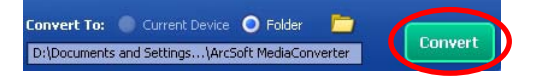

將有一個進度長方條顯示目前情況。當檔案全部轉換完畢並儲存到你所選擇的地點 時,會跳出一個功能選單通知你。

#### 播放相機中轉換的ASF檔案

若要播放使用您的MPEG-4數位相機中ArcSoft MediaConverter轉換的影片片段或電影 (僅適用於ASF格式的MPEG-4檔案),請執行下列步驟。

#### <u>步驟1</u>

插入一張SD/MMC記憶卡到記憶卡插槽中,然後透過USB連接線將相機連接至電腦。 您可以依照"將攝影機連結至電腦"的指示以取得更多資訊。

#### 步驟2

將電腦上MediaConverter轉換的ASF檔案儲存到您的相機中。

- 1 複製轉換好的ASF檔案。
- 2 開啓Windows檔案總管並在我的電腦中找出"抽取式磁碟機"。
- 3 在抽取式磁碟機的圖示上按兩下。
- 4 在DCIM檔案資料夾上按兩下。
- 5 在100MEDIA檔案資料夾上按兩下。
- 6 將檔案貼到100MEDIA檔案資料夾中。
- 7 將檔案名稱變更為PICT\*\*\*\*.ASF。

\*\*\*\* 可以是任何從0001至9999的4位數數字。

檔案名稱必須依照相機的命名原則來命名,這樣一來相機才能辨識儲存在100MEDIA檔案資料來中的檔案。

#### <u>步驟3</u>

現在你可以利用你的攝錄相機在大型LCD螢幕上享受錄影剪輯或電影了!

此套件中的ArcSoft MediaConverter乃是一套為您的數位相機設計的自訂版本。您可以光臨此網站:http:\\www.arcsoft.com,以取得更詳細的產品資訊。

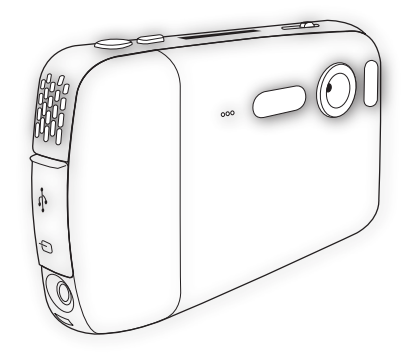

# Digital Camcorder

# **Users Manual**

ไทย